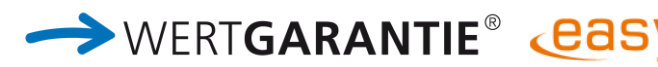

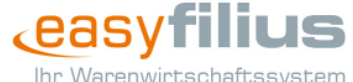

### WERTGARANTIE einfach über easyfilius abschließen

Mit der Integration des Versicherers WERTGARANTIE in Ihr Warenwirtschaftssystem easyfilius haben Sie die Möglichkeit, Ihren Kunden unkompliziert und schnell zusätzlichen Schutz auf hochwertige Geräte zu verkaufen. Der Abschluss einer Versicherung ist dabei so einfach, dass er im Kassensystem **innerhalb weniger Minuten** erledigt werden kann. Erfahren Sie nachfolgend, wie schnell und einfach sich Integration sowie anschließende Versicherungsabschlüsse vollziehen lassen.

### Schritt 1: Autorisierung als WERTGARANTIE-Versicherungsvermittler

- zunächst ist eine Autorisierung für die Versicherungsvermittlung notwendig
- bei erfolgreicher Autorisierung erscheint folgende Schaltfläche:

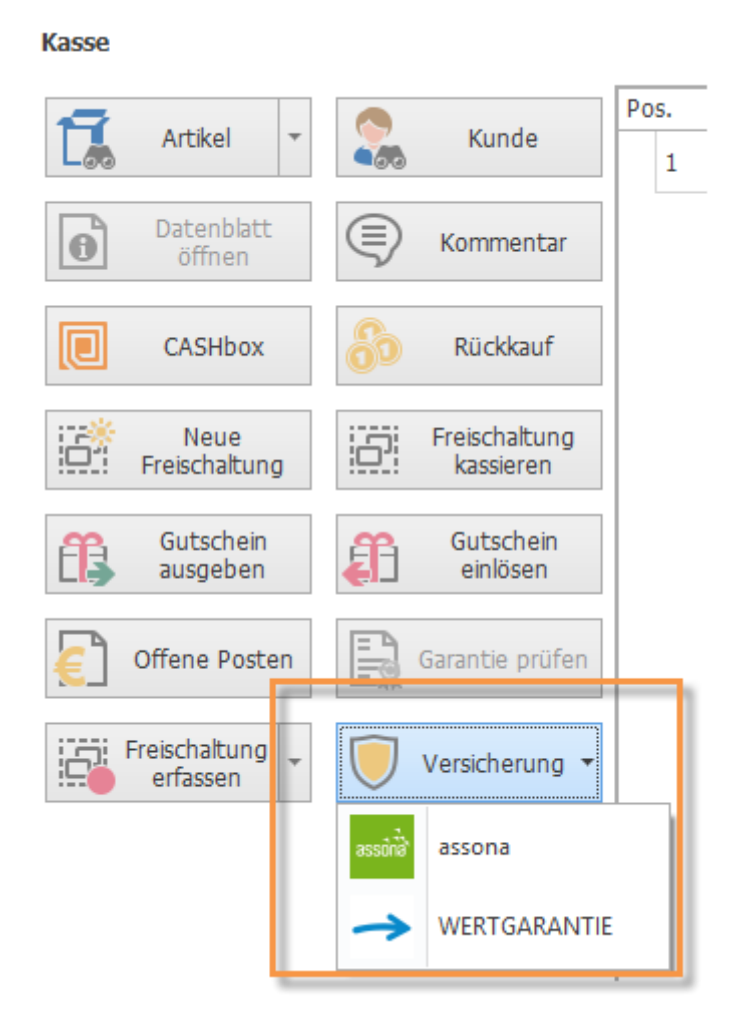

### Schritt 2: WERTGARANTIE-Vermittler-Daten hinterlegen

- Hinterlegen Sie die jeweilige Aktivpartnernummer Ihrer verschiedenen Verkäufer und das Passwort für die WERTGARANTIE-Schnittstelle (dasselbe Passwort gilt für alle Aktivpartnernummern) unter easyfilius > Einstellungen > Allgemein > Versicherung.
- Die für Ihren Login erforderliche Fachhändlernummer wird bereits vom easyfilius automatisch übertragen.

# Bestellungen unter **www.karlo.de**, telefonisch unter **03722 713-500** oder per Fax **03722 713-227.**

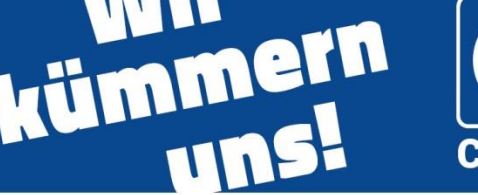

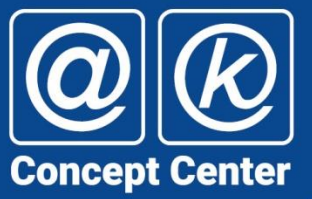

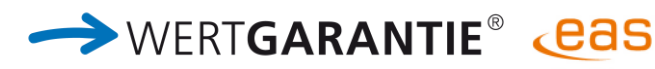

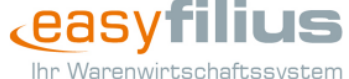

### WERTGARANTIE einfach über easyfilius abschließen

| Programmeinstellungen                       |                                                                                                    |
|---------------------------------------------|----------------------------------------------------------------------------------------------------|
| <i>6</i> 0                                  | 🦻 Versicherung                                                                                                    |
| Kategorien<br>Benutzerverwaltung<br>eHandel | Hinweis für Versicherung beim Kassenverkauf anzeigen [filialspezifisch]<br>Legt fest, ob beim Hinzufügen von Elektronikartikeln in die Kasse ein Hinweis für eine Versicherung angezeigt<br>werden soll. |
| Oberfläche     Partner     Datenabgleich    | WERTGARANTIE Passwort [filialspezifisch]<br>Passwort zum Übertragen von WERTGARANTIE-Versicherungen.                                                                                                    |
| Artikel<br>▶ Finanzen<br>Lager              | WERTGARANTIE Aktivpartnernummer [benutzerspezifisch]         Aktivpartnernummer für den Abschluss von WERTGARANTIE-Versicherungen.                                                                       |

Bitte beachten Sie, dass Sie Ihr bisheriges Passwort für das WERTGARANTIE-Fachhändlerportal hierzu nicht verwenden können! Um Ihr Passwort für den WERTGARANTIE-Webservice zu erfahren, melden Sie sich einfach bei der WERTGARANTIE Fachhändlerbetreuung unter 0511/71280-111 oder senden Sie eine E-Mail an fachhaendler@wertgarantie.com.

### Schritt 3: Freigabe der Versicherung konfigurieren

- Welchen Teil Ihres Artikelsortiments möchten Sie gemeinsam mit Versicherung anbieten?
- Die Auswahl ist auf 3 Ebenen (Artikelkategorie, Hersteller, Artikelgruppe) möglich.
- Stammdaten" und wählen dort den Menüpunkt "Artikelkategorien".
- Für den Abruf von Versicherungen für die jeweiligen Artikelkategorien, aktivieren Sie im Feld Verkäuferaktionen das Kontrollkästchen auf der entsprechenden Ebene.
- WERTGARANTIE entscheidet, ob im Einzelfall tatsächlich eine Versicherung des festgelegten Gerätes möglich ist.

| Kürzel            | MG                                             |  |  |
|-------------------|------------------------------------------------|--|--|
| Bezeichnung       | Mobilfunk Geräte                               |  |  |
| Preisuntergrenze  |                                                |  |  |
| Verkäuferaktionen | assona-Versicherung, WERTGARANTIE-Versicherung |  |  |
|                   | (Alle auswählen)                               |  |  |
| Preisregelo       | assona-Versicherung                            |  |  |
| Preisregein       | ✓ WERTGARANTIE-Versicherung                    |  |  |
| ×                 | Ankauf Altware (Revived Products)              |  |  |
| C+ Einschlie      |                                                |  |  |
|                   | 1                                              |  |  |
|                   |                                                |  |  |

### Artikelkategorie MG (Mobilfunk Geräte)

Bestellungen unter **www.karlo.de**, telefonisch unter **03722 713-500** oder per Fax **03722 713-227.** 

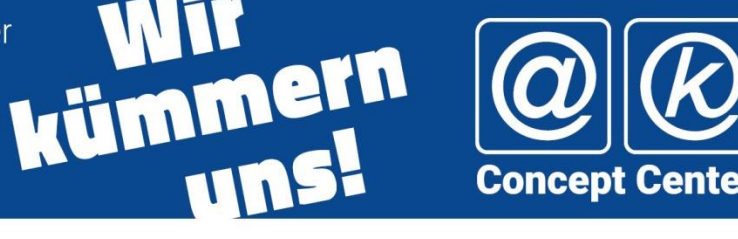

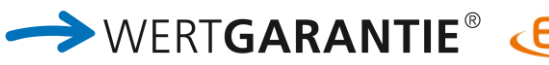

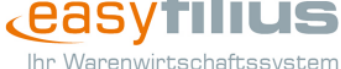

### WERTGARANTIE einfach über easyfilius abschließen

#### Schritt 4: Beantragung der Versicherung

Nachdem ein qualifizierter Artikel ins Kassensystem geladen wurde, erscheint folgende Abfrage:

| Geräteschutz |                                                     |  |
|--------------|-----------------------------------------------------|--|
| ?            | /ird für diesen Artikel ein Geräteschutz gewünscht? |  |
| อรรจักลี้ a: | sona 🔶 WERTGARANTIE Keine                           |  |

- Wenn diese Abfrage nicht angezeigt werden soll, können Sie die Einstellung "Hinweis für Versicherung beim Kassenverkauf anzeigen" unter "Allgemeine Einstellungen – Versicherung" ändern.
- Um eine Versicherung nachträglich zu einem Artikel hinzuzufügen, markieren Sie den Artikel in der Positions-Übersicht und drücken Sie die Schaltfläche Versicherung > "WERTGARANTIE":

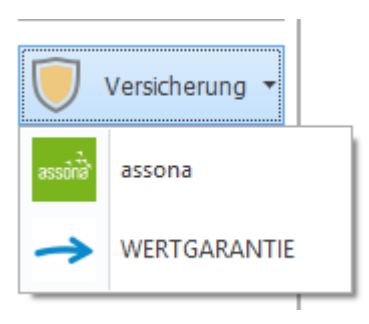

Für den Versicherungsabschluss muss der Kunde dem Kassenvorgang zugeordnet sein, sonst wird dem ersten Schritt die Auswahl des Kunden vorgelagert.

| Produkttyp           | Mobilfunk           | > |
|----------------------|---------------------|---|
| Versicherungsprodukt | Komplettschutz 2018 |   |
| Zahlart              | Bankeinzug          | ~ |
| Intervall            | monatlich           | ~ |
|                      | Diebstahlschutz     |   |

# Bestellungen unter **www.karlo.de**, telefonisch unter **03722 713-500** oder per Fax **03722 713-227.**

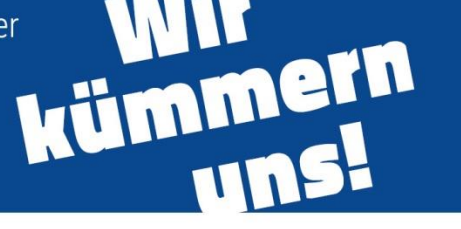

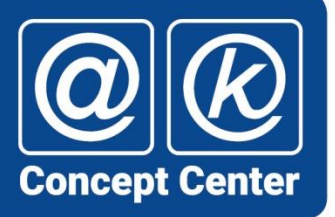

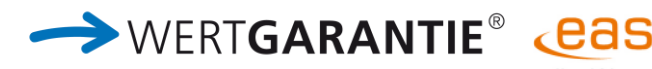

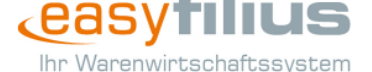

### WERTGARANTIE einfach über easyfilius abschließen

#### \* Eingabe der Versicherungsdaten

- Es werden Ihnen nur noch die auswählbaren Optionen angezeigt. Nicht frei wählbare Zusatzoptionen werden automatisch ausgeblendet.
- Solution 2018 Die Zahlungsabwicklung wird dann von WERTGARANTIE übernommen.
- Die Produktauswahl wird im Anschluss gespeichert und für nächsten Vorgang vorausgewählt.

### \* Bestätigung der Beratungsprotokolle

Bitte bestätigen Sie, dass Sie Ihren Kunden auf die gesetzliche Gewährleistung und den WERTGARANTIE Komplettschutz hingewiesen haben und dass Ihr Kunde den WERTGARANTIE Komplettschutz für das anzugebende Gerät abschließen möchte.

#### Eingabe der Kunden- und Artikeldaten

| Kundendaten  |                  | Artikeldaten         |                        |
|--------------|------------------|----------------------|------------------------|
| Kundendaten  |                  |                      |                        |
| Kundennummer | 1342             | Geburtstag           | 17.09.1984 ~           |
| Anrede       | Frau 🗸           | Telefon              | 0532-413411            |
| Titel        | ~                | Mail                 | Adriana.Otto@test.test |
| Vorname      | Adriana          | Mobil                |                        |
| Name         | Otto             | Telefon geschäftlich |                        |
| Adresszusatz |                  | Mail geschäftlich    |                        |
| Straße       | Gnomengässchen 3 | Mobil geschäfltich   |                        |
| PLZ          | 72159            |                      |                        |
| Ort          | Uferstadt        | Konto                | Bankverbindung a 🗸     |
| Land         | Deutschland 🗸    | IBAN                 | DE499876464645646      |

- Bei einer Abwicklung per Lastschriftverfahren muss eine g
  ültige Bankverbindung angeben werden.
- Bei einigen Versicherungen ist die Angabe der Dauer der Herstellergarantie notwendig.
- Bei Subventionierung durch Netzbetreiber muss der unsubventionierte Gerätepreis angeben werden, da dies entscheidend für die Deckungssumme ist.
- Mit Klick auf "weiter" werden die Versicherungsverträge elektronisch abgerufen und sofort ausgedruckt.
- Bitte prüfen Sie zunächst die Unterlagen auf Vollständigkeit:
  - ✓ Garantie-Urkunde in zweifacher Ausführung (1x Kunde, 1x Partner)
    - → Bitte lassen Sie beide Exemplare vom Kunden unterschreiben.

# Bestellungen unter **www.karlo.de**, telefonisch unter **03722 713-500** oder per Fax **03722 713-227.**

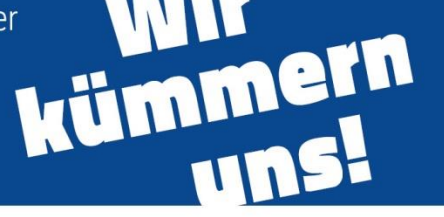

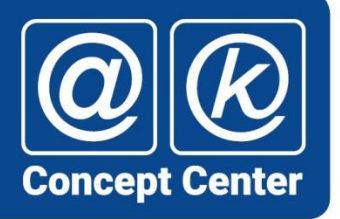

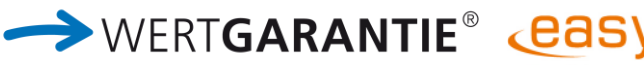

### WERTGARANTIE einfach über easyfilius abschließen

Allgemeine Versicherungsbedingungen, Produktinformationsblatt und Versicherungsschein (1x Kunde)
 Diese Unterlagen sind dem Kunden zu übergeben. Ein Ausdruck für den Fachhandel ist nicht notwendig.

### \* Abschluss des Versicherungsvertrags

 Bitte bestätigen Sie, dass Ihr Kunde alle zum Abschluss des Versicherungsvertrags erforderlichen Unterschriften geleistet hat.

| Abschluss                   |                          |
|-----------------------------|--------------------------|
| Zu leistende Unterschriften | 2                        |
|                             | Kunde hat unterschrieben |

Durch Klick auf "Übernehmen" wird die Versicherung dem Kassenvorgang hinzugefügt.

### Kontaktinformationen

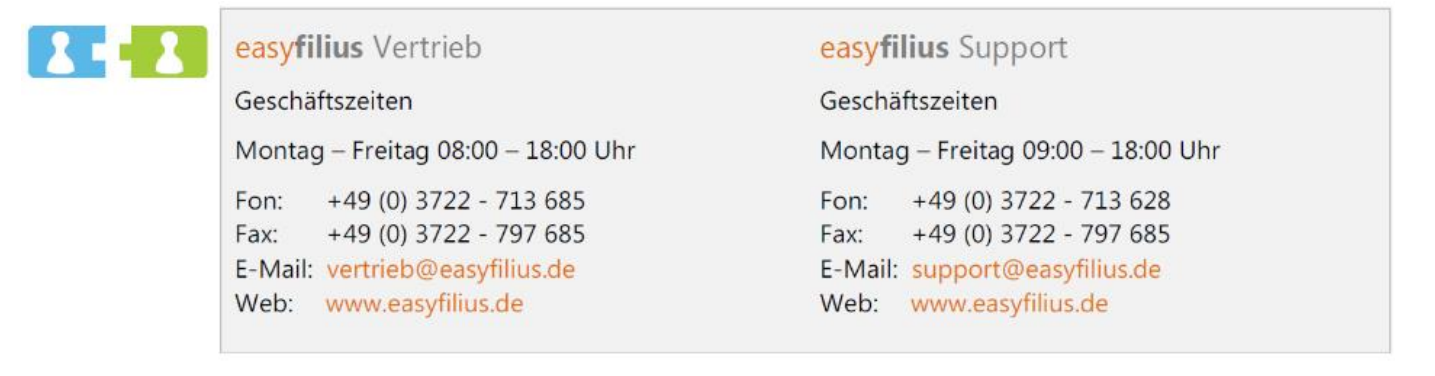

→ WERT**GARANTIE**®

**Fachhändlerbetreuung:** Für alle Angelegenheiten rund um Vertragswesen, Vertragsstatus, Geräteänderungen, Provisionsabrechnungen u. ä.

Telefon: 0511 71280-**111** E-Mail: <u>fachhaendler@wertgarantie.com</u>

Schadenbearbeitung: Bei Fragen zu eingereichten Kostenvoranschlägen, Schadenabrechnungen, Zeitwertermittlung u. ä.

Kommunikation: 0511 71280-Weiße Ware: 0511 71280-Braune Ware/Graue Ware/Sonstige: 0511 71280-E-Mail: <u>schaden@wertgarantie.com</u>

Kundenservice: Für Ihre Kunden.

Telefon: 0511 71280-123 E-Mail: <u>kunde@wertgarantie.com</u>

## Bestellungen unter www.karlo.de, telefonisch unter 03722 713-500 oder per Fax 03722 713-227.

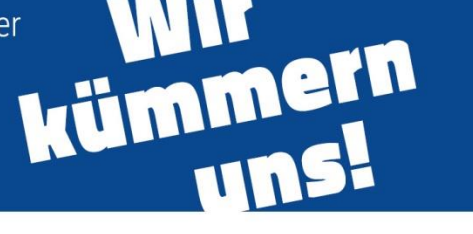

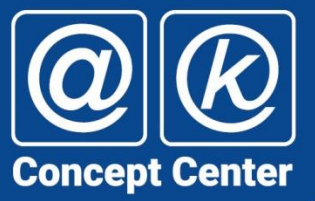